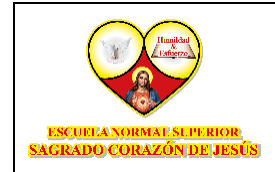

# Página Área Personal del Aula Educativa

 Una vez ingresado a la plataforma de Moodle, se direccionará a la pestaña de "Área Personal":

En esta sección es una página de personalizable para proporcionar a los usuarios enlaces hacia sus cursos y actividades, como las publicaciones no-leídas de los Foros y Tareas pendientes de entrega.

| ea de tiempo                          |                         |
|---------------------------------------|-------------------------|
| PROXIMOS 7 DÍAS ~ ORDENAR POR FECHA ~ | Buscar por tipo o nombr |
| E                                     |                         |
| No hay cursos a                       | ctuales                 |

\* Está es la página Área Personal de la plataforma.

En el Área Personal se visualizan los bloques "Línea de Tiempo" y "Calendario" de manera predeterminada en la hoja general de la columna central, como se observa en la imagen anterior.

Dependiendo de las configuraciones del sitio para este bloque, pueden mostrarse categorías y cursos principales.

Los usuarios pueden personalizar esta página, añadiendo o quitando bloques al dar 'click' al botón para 'Modo de Edición' como se muestra en la imagen a continuación:

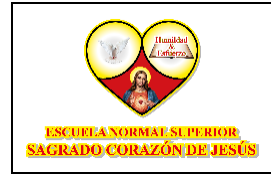

FORMACIÓN COMPLEMENTARIA

| RESTABLECER PAGINA A P.OR DEFECTO |
|-----------------------------------|
| € :                               |
| Buscar por ripo o nomon           |
|                                   |
|                                   |

\* Activar el Modo de Edición.

Una vez activada esta opción podrá cambiar las preferencias de visualización:

1. **Agregar Bloques:** Para agregar nuevos bloques a esta página seleccionamos la pestaña "Agregar un bloque":

|                                       | RESTABLECER PÁGINA A POR DEFI |
|---------------------------------------|-------------------------------|
| a personal                            |                               |
| Agregar un bloque                     |                               |
| nea de tiempo                         | \$                            |
| PROXIMOS 7 DIAS ~ ORDENAR POR FECHA ~ | Buscar por tipo o nombr       |
| PROXIMOS 7 DIAS ~ ORDENAR POR FECHA ~ | Buscar por tipo o nombr       |
| E                                     |                               |
|                                       |                               |

#### \* Dar click en "Agregar un Bloque"

Luego de dar "click" a esta opción se desplegarán las siguientes opciones:

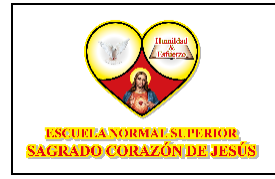

FORMACIÓN COMPLEMENTARIA

| SAGRADO CORAZÔNDE HESIS                                                          | Agregar un bloque                                                                                                    | × Modo de edición 🕡             |
|----------------------------------------------------------------------------------|----------------------------------------------------------------------------------------------------|---------------------------------|
| Área personal<br>+ Agregar un bloque<br>Linea de tiempo<br>PROXIMOS 7 DIAS ~ ORD | Administración         Aprendices (Mentees)         Archivos privados         Avisos recientes         Comentarios         Cursos         Cursos a los que se ha accedido recientemente         Cursos destacados | ESTABLECER PÁGINA A POR DEFECTO |

\* Dar click en el enlace del Bloque que desea agregar.

Estas opciones son las siguientes:

- Aprendices (Mentees): Proporciona al tutor acceso rápido a las páginas de perfil de sus aprendices.
- **Archivos Privados:** Permite a un usuario el acceso directo al área donde tiene almacenados sus archivos privados.
- Avisos Recientes: Muestras las publicaciones recientes realizadas en el Foro de anuncios, junto con un enlace a las noticias anteriores archivadas.
- Comentarios: Permite a los usuarios añadir comentarios.
- **Cursos Accedidos Recientemente:** Muestra los cursos en los cuales un usuario inscrito haya accedido más recientemente.
- **Cursos Destacados:** Mostrará los cursos que un usuario inscrito ha destacado al marcarlos con estrella.
- Entrada Aleatoria Del Glosario: Puede ser usado para mostrar entradas aleatorias de un glosario, aunque se puede redefinir este bloque para otros propósitos como por ejemplo 'La Frase Célebre del Día' o una galería de imágenes al azar que cambia cada vez que la página es refrescada.
- Insignias Recientes: Mostrará las insignias ganadas.

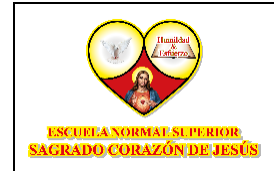

- Marca: Verá todas las marcas es dentro de un bloque de marcas, o una "nube de marcas".
- **Plan De Aprendizaje:** Permite a los usuarios acceso rápido a cualquier Plan de aprendizaje que pudieran tener.
- **Próximos Eventos:** Muestra los eventos futuros del calendario en una lista resumida.
- **Texto:** Bloque estándar usado para añadir texto o imágenes en un sitio o en una página web, la barra del título puede dejarse vacía si así lo deseara.
- **Usuario Identificado:** Muestra cierta información acerca de los usuarios que actualmente están ingresados en un curso.
- Usuarios En Línea: Muestra una lista de usuarios que están logeados en el curso actual, la lista se actualiza cada 5 minutos.
- Vista General Del Curso: Permite a los estudiantes revisar su progreso dentro del curso y ver sus próximas fechas límites. A los tutores les permite ver fácilmente actividades que necesitan calificarse.

| SAFENDO GORAZÔNDI-JESÚS                                                          | Agregar un bloque                                                                                                    | , U  | M ~ Modo de edición 🕡        |
|----------------------------------------------------------------------------------|----------------------------------------------------------------------------------------------------|------|------------------------------|
| Área personal<br>+ Agregar un bloque<br>Línea de tiempo<br>PROXIMOS 7 DIAS ~ ORD | Agregar un bloque     ×       Comentarios     Cursos       Cursos     Cursos a los que se ha accedido recientemente       Cursos destacados        Entrada aleatoria del glosario     Insignias recientes       Marcas     Navegación | Rusc | ISLECER PÁGINA A POR DEFECTO |
|                                                                                  | CANCELAR                                                                                                    |      |                              |

Una vez seleccionado el bloque de su interés dar "click" sobre la opción:

\* Dar click en la pestaña para agregar el bloque.

Luego aparecerá el bloque seleccionado en la página principal.

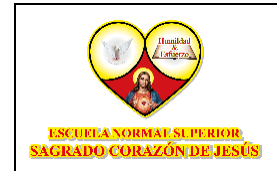

FORMACIÓN COMPLEMENTARIA

2. **Eliminar Bloques:** Para eliminar los bloques predeterminados damos "click" en el icono de ajustes:

| ENGINE AND COLONE AND COLONE PERSON<br>WARNING COLONE AND COLONE AND COLONE AND COLONE AND COLONE AND COLONE AND COLONE AND COLONE AND COLONE AND COLONE | 🕓 🏚 🏳 🔟 ~ Modo de edición (       |
|----------------------------------------------------------------------------------------------------|-----------------------------------|
| ree percend                                                                                                    | RESTABLECER PÁGINA A POR DEFEC    |
| + Agregar un bloque                                                                                                    | -                                 |
|                                                                                                    | Configurar bloque Linea de tiempo |
|                                                                                                    | Ocultar bloque Linea de tiempo    |
| E                                                                                                    | Eliminar bloque Linea de tiempo   |
| No hay cursos actuales                                                                                                    |                                   |
|                                                                                                    |                                   |

\* Aquí se despliega un submenú.

- En este submenú se despliegan tres (3) etiquetas, de las cuales vamos a seleccionar la última etiqueta "Eliminar".

|                                       | RESTABLECER PÁGINA A POR DEFE     |
|---------------------------------------|-----------------------------------|
| ea personal                           |                                   |
| Agregar un bloque                     |                                   |
| nea de tiempo                         | ÷                                 |
| PRÓXIMOS 7 DÍAS ~ ORDENAR POR FECHA ~ | Configurar bloque Línea de tiempo |
|                                       | Ocultar bloque Linea de tiempo    |
| •=                                    | Eliminar bloque Linea de tiempo   |
| Ē                                     | 5                                 |
| No hay cursos act                     | tuales                            |

#### \* Dar click en Eliminar Bloque.

Luego de dar "click" saldrá una ventana emergente solicitando la confirmación de la selección:

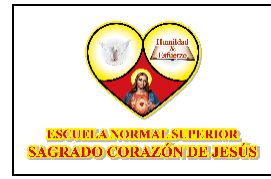

FORMACIÓN COMPLEMENTARIA

| CARADO COMZONIA INTE  | ¿Eliminar bloque?                         | ×        | UM - Modo de edición          | •  |
|-----------------------|-------------------------------------------|----------|-------------------------------|----|
|                       | Esto eliminará el bloque Línea de tiempo. |          | ESTABLECER PÁGINA A POR DEFEC | πο |
| Área personal         | CANCELAR                                  | BORRAR   |                               | -  |
| + Agregar un bloque   |                                           | $\wedge$ |                               |    |
| Línea de tiempo       | ž                                         | 1 ľ      | ÷                             | :  |
| PRÓXIMOS 7 DÍAS ~ ORD | ENAR POR FECHA ~                          |          | Buscar por tipo o nombr       |    |
|                       |                                           |          |                               |    |
|                       | No hay cursos actuales                    |          |                               |    |
|                       |                                           |          |                               |    |
|                       |                                           |          |                               |    |

\* Dar click en Borrar.

Aquí damos "click" en el botón "Borrar" y se eliminará la bandeja de la pestaña de Área Personal.

| SAGRADO CORAZÓN                | DESIGN Página Pri | ncipal <b>Area personal</b> | Mis cursos |     | 6 ¢ 🗘 | UM - Modo de edición        |
|--------------------------------|-------------------|-----------------------------|------------|-----|-------|-----------------------------|
| rea person                     |                   |                             |            |     | RE    | STABLECER PÁGINA A POR DEFE |
| + Agregar un bloqu             | e                 |                             |            |     |       |                             |
| Calendario<br>Todos los cursos | ÷                 |                             |            |     |       |                             |
| <ul> <li>diciembre</li> </ul>  |                   |                             | enero 2025 |     |       | febrero 🕨                   |
| Lun                            | Mar               | Mié                         | Jue        | Vie | Sáb   | Dom                         |
|                                |                   |                             |            |     |       |                             |
|                                |                   |                             |            |     |       |                             |

\* Pestaña de Área Personal

En esta parte observará que el bloque seleccionado se ha borrado de la bandeja, en caso de querer restaurar la página de "Área Personal", deberá seleccionar la opción "Restablecer página a por defecto":

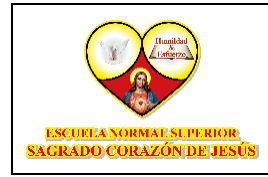

FORMACIÓN COMPLEMENTARIA

| SAGRADO CORAZO                             | ISUPERIOR<br>ONDEJESÚS Página Pri | ncipal <b>Área personal</b> | Mis cursos        |     | 6 ¢ ¢ | UM Y Modo de edición (       |
|--------------------------------------------|-----------------------------------|-----------------------------|-------------------|-----|-------|------------------------------|
| es perso                                   | nal                               |                             |                   |     |       | STABLECER PÁGINA A POR DEFEC |
| - Agregar un blo                           | que                               |                             |                   |     |       |                              |
| alendario                                  |                                   |                             |                   |     |       | <b></b>                      |
| Todos los curso                            | os +                              |                             |                   |     |       | C                            |
| Libros los curso                           |                                   |                             |                   |     |       | NUEVO EVENTO                 |
| < diciembre                                |                                   |                             | enero 2025        |     |       | febrero                      |
| <ul> <li>diciembre</li> <li>Lun</li> </ul> | Mar                               | Mié                         | enero 2025<br>Jue | Vie | Sáb   | febrero >                    |
| <ul> <li>diciembre</li> <li>Lun</li> </ul> | Mar                               | Mié                         | enero 2025<br>Jue | Vie | Sáb   | febrero Dom                  |
| <ul> <li>diciembre</li> <li>Lun</li> </ul> | Mar                               | Mié                         | enero 2025<br>Jue | Vie | Sáb   | febrero >                    |

\* Opción para Reestablecer Área Personal.

Luego de dar "click" en la opción la página se restaurará por defecto:

| ea de tiempo      |                       |                         |
|-------------------|-----------------------|-------------------------|
| PRÓXIMOS 7 DÍAS ~ | NR POR FECHA ~        | Buscar por tipo o nombr |
|                   | :=                    |                         |
|                   | No hay cursos actuale | es                      |

\* Área Personal por defecto.